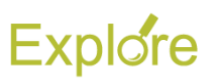

### Manual or Mass Advance

### Overview

This job aid describes how Timekeepers and Absence Partners can manually advance a business process (Enter Time and Request Time Off) for worker(s) they support

### Prerequisites: N/A

### **Important Information:**

- Use the Employee's Worker History to manually advance a single transaction (Enter Time or Request Time Off) for an Employee
- Use the Mass Advance Business Process task to manually advance a <u>group</u> of transactions (Enter Time or Request Time Off) for Employee(s)

### **Steps**

### Manual Advance (For one Employee)

- 1. Search for the Employee in Workday
- 2. From the Employee's Related Actions, hover over Worker History and click View Worker History

| Actions         |          | Worker Jessika Batchelor (Training)                     |
|-----------------|----------|---------------------------------------------------------|
| Calendar        | >        |                                                         |
| Compensation    | >        | Contact                                                 |
| Job Change      | >        | Email 🖂 Jessika.training@gm                             |
| Manage Work     | >        | Work Address                                            |
| Organization    | >        |                                                         |
| Payment         | >        | View Team                                               |
| Payroll         | >        |                                                         |
| Personal Data   | >        |                                                         |
| Safety Incident | >        | 000                                                     |
| Talent          | >        | Organization 01999990 SO WU Office of the Dean (Aniah 0 |
| Time and Leave  | >        | Business Title Executive Assistant III                  |
| Worker History  | <u> </u> | View Worker History<br>View Worker History by Category  |

# You will see something similar to the following:

| View Worker History by Category                              |                   |                        |            |              |             |  |  |  |
|--------------------------------------------------------------|-------------------|------------------------|------------|--------------|-------------|--|--|--|
| Worker History 10 items                                      |                   |                        |            |              |             |  |  |  |
| Business Process                                             | Effective<br>Date | Initiated On           | Due Date   | Completed On | Status      |  |  |  |
| Absence Request: Jessika Batchelor<br>(Training)             | 07/12/2018        | 07/11/2018 02:13:44 PM | 07/13/2018 |              | In Progress |  |  |  |
| Personal Information Change: Jessika<br>Batchelor (Training) |                   | 06/10/2018 11:20:53 AM |            |              | In Progress |  |  |  |
| Preferred Name Change: Jessika<br>Batchelor (Training)       |                   | 06/10/2018 11:20:53 AM |            |              | In Progress |  |  |  |
| Contact Change: Jessika Batchelor<br>(Training)              | 01/01/2018        | 06/10/2018 11:20:53 AM |            |              | In Progress |  |  |  |

3. Locate the business process you need to move forward. Click on the **Related Action** 

## icon and select Business Process > Advance Manually

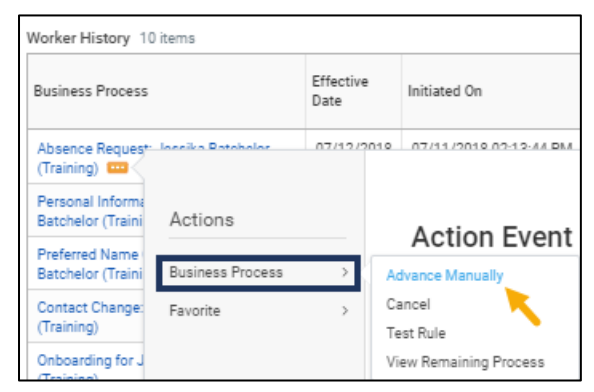

In this case, we are going to manually advance an Absence request Jessika has submitted

 On the Advance Business Process page, check the box next to the business process to confirm

| If you don't check the "Send to Completion" checkbox, then the selecte<br>Suppress Notifications                                   | d process will move to the next step. |                     |                   |             |  |  |
|----------------------------------------------------------------------------------------------------|---------------------------------------|---------------------|-------------------|-------------|--|--|
| Reason for Advancing Business Process * This business process was manually advanced from the Advance Business Process transaction. |                                       |                     |                   |             |  |  |
| Business Processes 1 item                                                                                                    |                                       |                     |                   |             |  |  |
| Confirm Event for Advance Business Process                                                                                         | Worker                                | Time Off Start Date | Time Off End Date | Total Hours |  |  |
| Absence Request. Jessika Batchelor (Training) Jessika Batchelor (Training) 07/12/2018 07/12/2018 8                                 |                                       |                     |                   |             |  |  |

#### Notes:

• You will notice that you can suppress notifications. We do not recommend selecting this option as it is helpful for

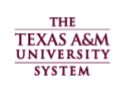

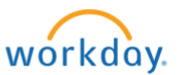

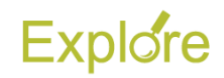

configured notifications to initiate as they would typically

- Send to Complete will manually advance the business process all the way to completion, auto-completing any future steps in the business process. In the case of Enter Time and Request Time Off, there is only one additional step needed after initiation by the Employee, the approval of the Worker's Manager. This means it is not necessary to check the Send to Completion box
- 5. Click OK
- 6. Click Done

The Worker History will now display the business process as Successfully Completed

| ſ | Worker History 10 items                          |                   |                        |            |                        |                        |  |
|---|--------------------------------------------------|-------------------|------------------------|------------|------------------------|------------------------|--|
|   | Business Process                                 | Effective<br>Date | Initiated On           | Due Date   | Completed On           | Status                 |  |
|   | Absence Request: Jessika Batchelor<br>(Training) | 07/12/2018        | 07/11/2018 02:13:44 PM | 07/13/2018 | 07/12/2018 12:01:24 PM | Successfully Completed |  |

### View Worker History by Category

In the event it is difficult to locate the business process you need to manually advance, you can view the history by category to help sort the business processes

After completing Step 2 from above, click **View Worker History by Category**. You will see something similar to the following:

| View Worker History      |                                                                             |              |               |            |                           |                   |  |
|--------------------------|-----------------------------------------------------------------------------|--------------|---------------|------------|---------------------------|-------------------|--|
| Staffing<br>Hire History | Staffing Organization Personal Data Compensation Time Off and Leave Payroll |              |               |            |                           |                   |  |
| Business P               | rocess                                                                      | Initiated On |               | Start Date | Status                    | Reason            |  |
| Hire: Jessi              | ka Batchelor (Training)                                                     | 06/10/2018   | 8 11:19:00 AM | 01/01/2018 | Successfully<br>Completed | Hire > Ne<br>Hire |  |

**Note:** The categories you see here are based on this worker. More categories will most likely be available such as benefits

Select the category within which the business process you are looking for would fall. In our scenario, we would select Time Off and Leave to look for the Absence request

| Staffing                | Organization           | Personal Data | Compensation       | Time Off and           | Leave Pa             | eyroll                 |
|-------------------------|------------------------|---------------|--------------------|------------------------|----------------------|------------------------|
| Time Off Hi             | istory 2 items         |               |                    |                        |                      |                        |
| Business P              | rocess                 | Initiat       | ed On              | Time Off Start<br>Date | Time Off End<br>Date | Status                 |
| Absence R<br>(Training) | lequest: Jessika Batch | elor 07/12    | 2/2018 12:20:49 PM | 07/13/2018             | 07/13/2018           | In Progress            |
| Absence R<br>(Training) | lequest: Jessika Batch | elor 07/11    | /2018 02:13:44 PM  | 07/12/2018             | 07/12/2018           | Successfully Completed |

You will now follow the same steps outlined above in Step 3 to select the business process and manually advance

This completes the **Advance Manually** business process

### Mass Advance (For Multiple Employees)

1. Search for the Mass Advance business process in Workday

| Q  | mass advance                        |
|----|-------------------------------------|
| Ma | ass Advance Business Process - Task |

The Mass Advance Business Process screen displays

 Select your desired Business Process Type in the Business Process Type field (e.g. Enter Time, Request Time Off)

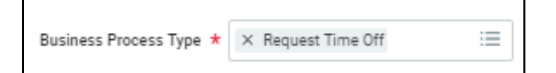

 On the Mass Advance Business Process – Filter page you will filter by Time Period or Worker

| Business Process Search Filters |                                     |  |  |  |  |  |
|---------------------------------|-------------------------------------|--|--|--|--|--|
| Business P                      | rocess Type Request Time Off        |  |  |  |  |  |
| Period                          | × 07/01/2018 - 07/31/2018 (Monthly) |  |  |  |  |  |
| Worker                          | (empty)                             |  |  |  |  |  |

**Note:** Here we selected the current monthly Time Period automatically removing the **Worker** option

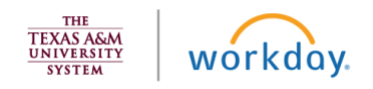

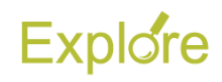

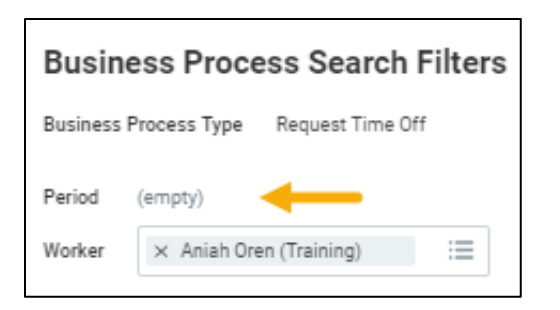

**Note:** Here we have selected all employees who report to this Manager automatically removing the **Period** option

- 4. Next you will filter for business processes that were initiated within a certain time frame. Enter the date and time for the time frame you need
  - From Moment. This is the beginning date and time
  - **To Moment.** This is the ending date and time

| Initiated in Date Range |                |             |  |  |  |
|-------------------------|----------------|-------------|--|--|--|
| From Moment ★           | 09/07/2017     | 02:00:00 AM |  |  |  |
| To Moment 🔸             | 12 / 06 / 2017 | 10:55:16 AM |  |  |  |

#### Notes:

- The **Initiated in Date Range** section will pull up all transactions for the selected business process type that were initiated during the time range that is specified in this section
- The additional options available such as Include Subprocesses, Include Completed Events etc. are not necessary, but can also filter results
- 5. Click the OK button
- 6. The Mass Advance Business Process Refine Results screen displays with the filters you selected and the business processes that qualified based on the criteria you input

| Suppress<br>Select Al<br>Reason f | s Notifications                              | idvanced from the Advance Business Pro | cess transaction.   | h                 |             |
|-----------------------------------|----------------------------------------------|----------------------------------------|---------------------|-------------------|-------------|
| Send to (<br>Busines              | s Processes 3 items                          |                                        |                     |                   |             |
| Select                            | Event for Advance Business Process           | Worker                                 | Time Off Start Date | Time Off End Date | Total Hours |
|                                   | Absence Request: Esther Gutierrez (Training) | Esther Gutierrez (Training)            | 07/16/2018          | 07/16/2018        | 8           |
|                                   | Absence Request: James Bishop (Training)     | James Bishop (Training)                | 07/13/2018          | 07/13/2018        | 8           |
|                                   | Absence Request: Sam Gallaway (Training)     | Sam Gallaway (Training)                | 07/17/2018          | 07/17/2018        | 1           |
|                                   |                                              |                                        |                     |                   |             |

## Select the business processes you would like to manually advance

| Busines | lusiness Processes 3 items                   |                             |  |  |  |  |
|---------|----------------------------------------------|-----------------------------|--|--|--|--|
| Select  | Event for Advance Business Process           | Worker                      |  |  |  |  |
| ~       | Absence Request: Esther Gutierrez (Training) | Esther Gutierrez (Training) |  |  |  |  |
| ~       | Absence Request: James Bishop (Training)     | James Bishop (Training)     |  |  |  |  |
|         | Absence Request: Sam Gallaway (Training)     | Sam Gallaway (Training)     |  |  |  |  |

#### Notes:

- You can choose Select All if you would like to include all business processes listed in the table
- You will notice that you can suppress notifications. We do not recommend selecting this option as it is helpful for configured notifications to initiate as they would typically
- Send to Completion will manually advance the business process all the way to completion, auto-completing any future steps in the business process. In the case of Enter Time and Request Time Off, there is only one additional step needed after initiation by the Employee, the approval of the Worker's Manager. This means it is not necessary to check the Send to Completion box
- 7. Click OK
- 8. Click Done

This completes the **Mass Advance** business process

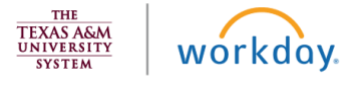